## **ENVIRONICS TECHNICAL BULLETIN #110**

## PRINTING 2xxx/9100 CONFIGURATION INFORMATION

This bulletin describes how to print system configuration information for Series 2xxx and 9100 instruments.

- Connect a printer to the Printer port, and turn the instrument on.
- When the screen displays "READY", perform the following steps:
- 1) Press <9> <UP ARROW> <DOWN ARROW> <F7> <F8> (where F7 and F8 are the 7th and 8th unlabelled keys from the left, in the bottom row below the screen) This puts the instrument in SERVICE mode 2) INIT MENU, ANALOG SET, PRT SCRN, EXIT, EXIT This will print the ANALOG SETUP data 3) SYS MAXS, PRT SCRN, EXIT This will print the system parameters 4) MFC PORTS, PRT SCRN, EXIT This will print the port parameters 5) PORT MAP, <number>, PRT SCRN, EXIT This will print the solenoid/port map for flow controller <number>. For <number>, press the number key (1, 2, 3, etc.) for the desired flow controller. Repeat this step for each flow controller in your system. 6) Press EXIT several times, until you are at the "READY" screen again. 7) Press CALIBRATE, MFC FLOW
- 8) Press <number>, ACCEPT, ACCEPT, PRT SCRN, EXIT

This will print the calibration data for flow controller <number>. For <number>, press the number key (1, 2, 3, etc.) for the desired flow controller. Repeat this step for each flow controller in your system.

- 9) Press EXIT several times, until you are at the "READY" screen again.
- 10) Press <5> <LEFT ARROW> <RIGHT ARROW> <0> <+/-> This is the USER CONFIGURATION screen
- 11) Press the DOWN ARROW until the PRT SCRN option appears, then press PRT SCRN, EXIT

## For systems with ozone, complete the following steps as well.

From the READY screen,

12) Press CALIBRATE, OZONE, PRT SCRN, EXIT

This will print the calibration data for the ozone generator.

## From the CALIBRATION SCREEN

- 13) Press DEVICE DAC, Enter "011", PRT SCRN, EXIT, EXIT
- 14) Press DEVICE ADC, Enter "012", PRT SCRN, EXIT, EXIT
- 15) Press DEVICE ADC, Enter "013", PRT SCRN, EXIT, EXIT
- 16) Press DEVICE ADC, Enter "014", PRT SCRN, EXIT, EXIT
- 17) Press DEVICE ADC, Enter "015", PRT SCRN, EXIT, EXIT
- 18) Press EXIT several times, until you are at the "READY" screen again.